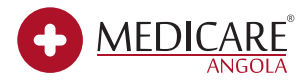

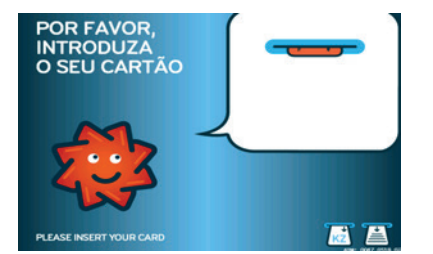

1. Introduzir o Cartão Multibanco

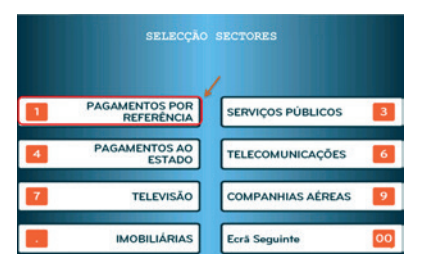

4. Escolher **"Pagamentos** por Referência"

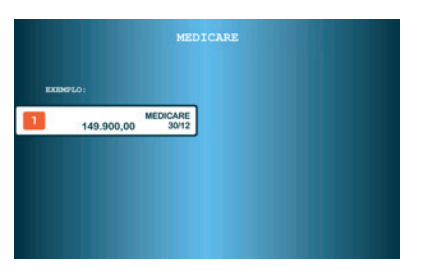

7. Escolher o quadro com o valor Kz 149.900,00

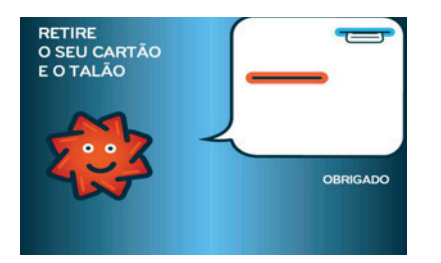

10. Retirar o Comprovativo de Pagamento e o Cartão

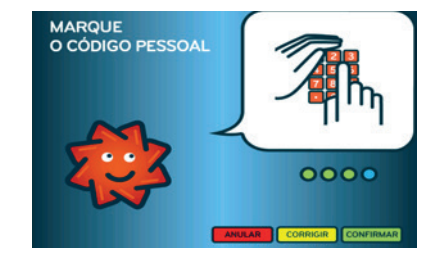

2. Marcar o Código Pessoal

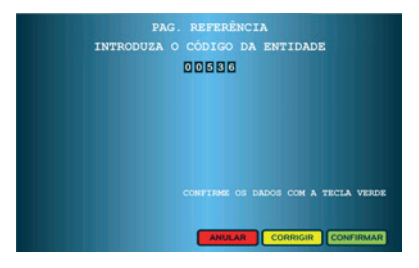

5. Colocar a Entidade mencionada no SMS e carregar no botão verde **"Confirmar"** 

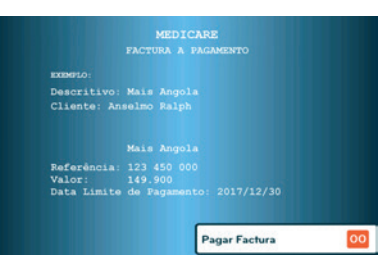

 No quadro onde está descrito o Plano de Saúde Mais Angola e o nome do Cliente, escolher a opção "Pagar Factura"

| 51 |                         |   |                                |    |
|----|-------------------------|---|--------------------------------|----|
|    | LEVANTAMENTOS           |   |                                |    |
| 4  | CONSULTAS               |   | ALTERACAO DO<br>CODIGO SECRETO | 6  |
| 7  | RECARGAS<br>TELEFONICAS | 1 | TRANSFERENCIAS                 | 9  |
|    | PAGAMENTOS              |   | OUTRAS OPERACOES               | 00 |

3. Escolher "Pagamentos"

| MEDICARE                            |  |  |  |  |
|-------------------------------------|--|--|--|--|
| INTRODUZA O NÚMERO DE REFERÊNCIA    |  |  |  |  |
| 123 450 000                         |  |  |  |  |
|                                     |  |  |  |  |
|                                     |  |  |  |  |
| CONFIGNE OS DADOS COM A TECLA VERDE |  |  |  |  |
|                                     |  |  |  |  |

6. Colocar a Referência mencionada no SMS e carregar no botão verde **"Confirmar"** 

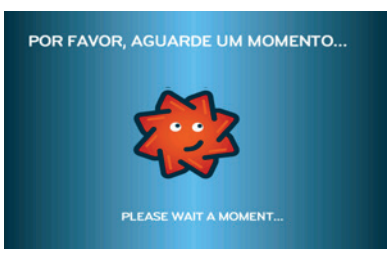

9. Pagamento fica efectuado

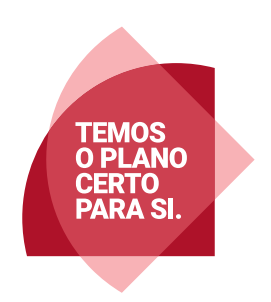